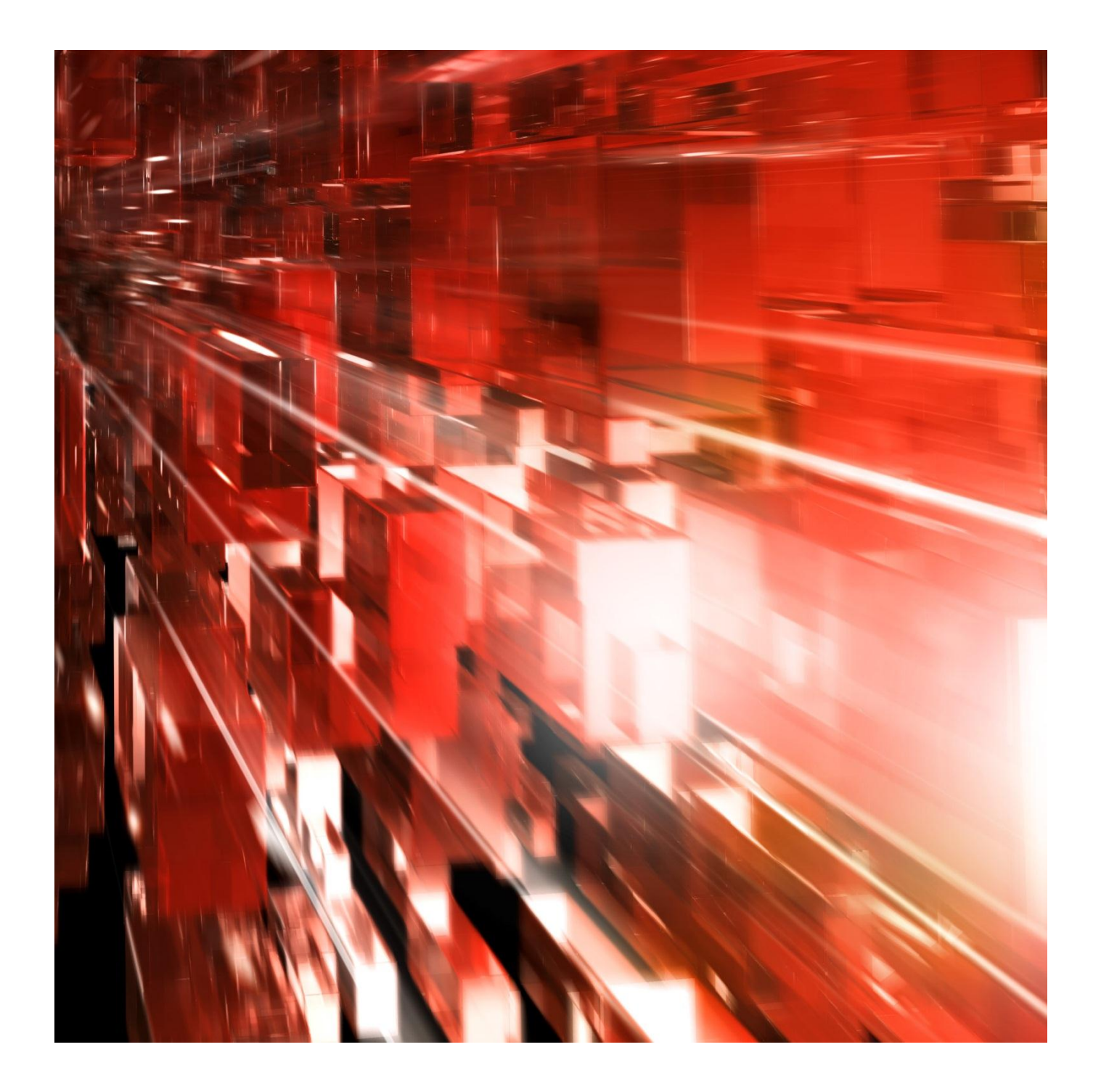

2013-04-24

# Autogiro Online Direktinloggning för betalningsmottagare

Webbtjänst för dig som erbjuder dina kunder Autogiro.

Postadress: 105 19 Stockholm | Besöksadress: Palmfeltsvägen 5 |Webb: bankgirot.se | Bankgironr: 160-9908 Styrelsens säte: Stockholm | Växel: 08-725 60 00 | Org.nr: 01-556047-3521 | VAT No. SE556047352101 © Bankgirocentralen BGC AB 2013. All rights reserved.

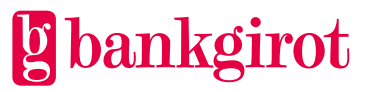

# Innehåll

| 1. Diı | ektinloggning till Autogiro Online med e-legitimation | •3 |
|--------|-------------------------------------------------------|----|
| 1.1    | Logga in via www.bankgirot.se                         | 3  |
| 1.2    | Identifiering                                         | 4  |
| 1.3    | Eventuellt steg – Bankgironummer i flera banker       | 5  |
| 1.4    | Eventuellt steg – Välj behörighetsnivå                | 6  |
| 1.5    | Eventuellt steg – Välj bankgironummer                 | 7  |
| 1.6    | Eventuellt steg – Byte av bankgironummer              | 7  |
| 1.7    | Att arbeta i Autogiro Online                          | 7  |

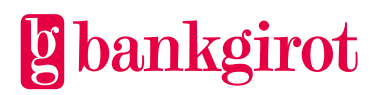

# 1. Direktinloggning till Autogiro Online med e-legitimation

För mer information hur du får en e-legitimation hänvisar vi till http://e-legitimation.se/Elegitimation/Templates/StartPage.aspx

### 1.1 Logga in via www.bankgirot.se

Du loggar in till Autogiro Online via <u>www.bankgirot.se</u>. I menyn, välj Autogiro. Klicka sedan på Autogiro Online. Du får upp en ruta där du väljer det certifikat (elegitimation) som du ska använda. Det är de e-legitimationer som finns kopplat till den dator du arbetar på. Oavsett om det är ett mjukt certifikat eller om det är ett hårt (kort) certifikat. Det innebär att du behöver installera din e-legitimation innan du börjar.

**Observera:** I lathunden har man använt BankID, det finns även andra typer av elegitimation.

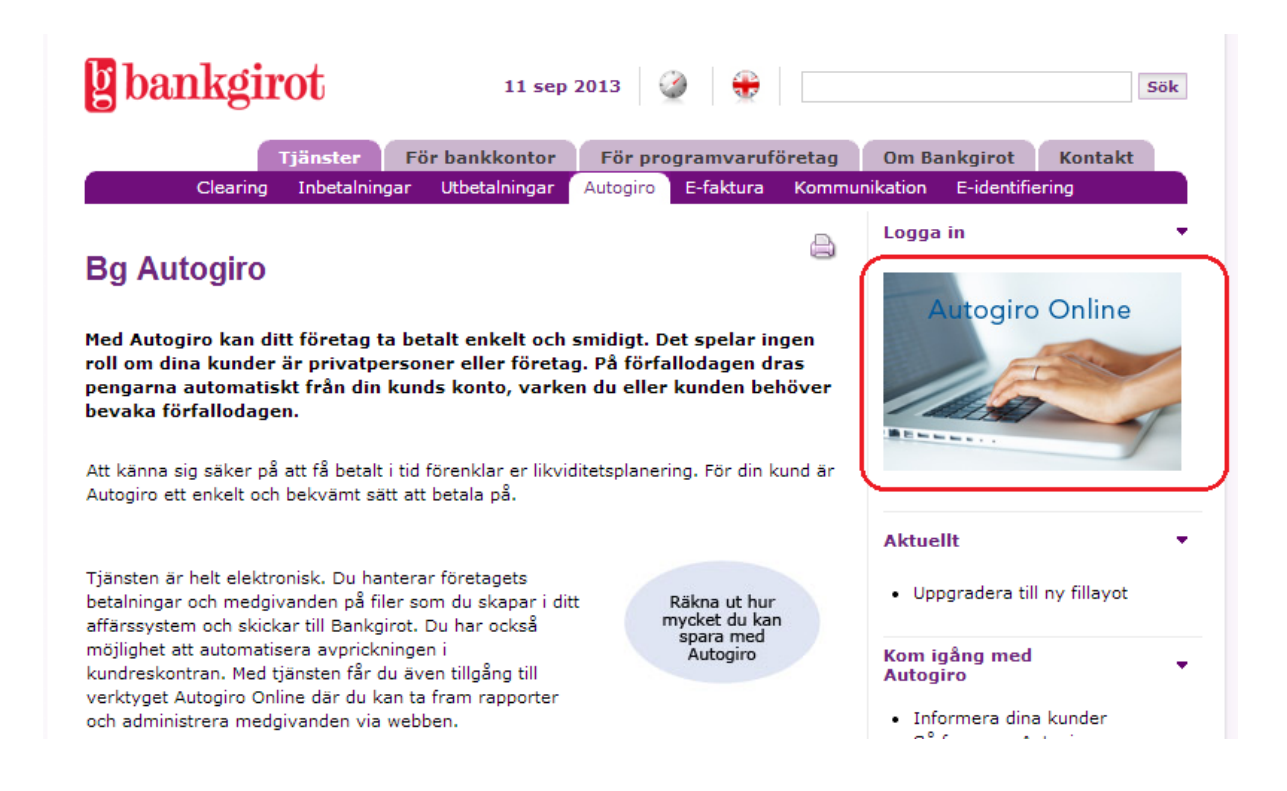

Om du saknar ett certifikat på din dator kommer du inte vidare.

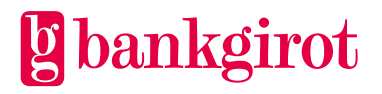

# 1.2 Identifiering

Efter att du har valt certifikat får du upp en ny ruta där du skriver in lösenord eller PIN-kod för certifikatet.

| COR Http://www.bankgirot.se/Default_3030.aspx | D - C × Bankgirot - Autogiro          | ×                                                                                                    |                                                                                                    | û ☆ @                    |
|-----------------------------------------------|---------------------------------------|----------------------------------------------------------------------------------------------------|----------------------------------------------------------------------------------------------------|--------------------------|
| Arkiv Redigera Visa Favoriter Verktyg Hjälp   |                                       |                                                                                                    |                                                                                                    | 10                       |
| Adav Redigers Vira Faveriter Verktyg Hjälp    | brox Bankgirot                        | Il sep 2013     Panskontor     Får programvaruføretag Utetalninger     Autogiro     Efskura     Kommuni      Mexus Personal - Legitimers     Mexus Personal - Legitimers     Mexus Personal - Legitimers     Ange Second - Legitimers | sok<br>Cm Bankgirot Kontak<br>keton Edeentificirios<br>ogiro Online<br>dera till ny fillsyet<br>or din skunder                               | <u><u>(</u>) <u></u></u> |
|                                               |                                       | Lösenord                                                                                                    | erer Autopico<br>e entre latopico<br>betals med Autopico?<br>Her<br>er<br>effice<br>biod<br>biod<br>metopicandes<br>• Medgivande via Hermida |                          |
|                                               | © 2009 Bankgirot, 105 19 Stockholm, C | 98-725 60 00 Om cookies of bankeirst.se                                                                                                    |                                                                                                    |                          |

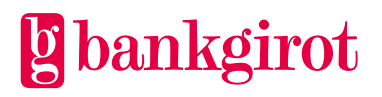

# 1.3 Eventuellt steg - Bankgironummer i flera banker

Detta steg uppstår endast om du som betalningsmottagare har behörighet till bankgironummer tillhörande olika banker. Om du inte har det gå vidare till nästa steg.

Välj en bank.

| 200                                         |                                                       |                                                | A A A |
|---------------------------------------------|-------------------------------------------------------|------------------------------------------------|-------|
| Arkiv Bedinera Visa Favoriter Verktvo Hialo | bankynotentala. O X                                   |                                                |       |
| rom nagan na riron rong ,py                 | [] bankgirot                                          | ANNA ANDERSSON<br>17 sep 2013   <u>Legas n</u> |       |
|                                             | Bg Or<br>Välj huvudderingnumer för i<br>∵Väll hanti - | Nine<br>att gå vidare till applikationen.      |       |
|                                             |                                                       |                                                |       |
|                                             |                                                       |                                                |       |
|                                             |                                                       |                                                |       |
|                                             |                                                       | © 2010 Bankg                                   | rot   |
|                                             |                                                       |                                                |       |

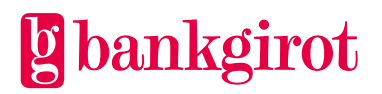

## 1.4 Eventuellt steg - Välj behörighetsnivå

Detta steg uppstår endast om du som betalningsmottagare har behörighet till både "Autogiro Online för betalningsmottagare" och "Autogiro Online för betalningsmottagarens kundtjänst". Om du inte har det gå vidare till nästa steg.

Du kommer nu in i Bg Online och får välja vilken vy av Autogiro Online du vill arbeta med.

| A https://www.baanling.co/Manu/default.acm/2h |                                                                                                    |                                                                                                    |        |
|-----------------------------------------------|----------------------------------------------------------------------------------------------------|----------------------------------------------------------------------------------------------------|--------|
| Arkiv Redigera Visa Favoriter Verktyg Hialp   | B bankgilocentration of A B agonunese                                                                                                    |                                                                                                    | 11 × ∞ |
|                                               | Bankgirot                                                                                                    | ANKA ANDERSSON<br>Hother: 5000   17 wep 2013   <u>Longer at</u>                                                                                          | *      |
|                                               | Bg On                                                                                                    | line                                                                                                    |        |
|                                               | <u>Autoniro Online för betalningsmottagare</u><br>Registrære, ändra och makulera medgivanden. Makulera<br>och ändra betalningar för Autogiro. | Autogino Online för betalningsmottanarens kundtilanst<br>Andra och makulera enstaka medpivanden. Makulera och<br>andra enstaka betalningar för Autogino. |        |
|                                               |                                                                                                    |                                                                                                    |        |
|                                               |                                                                                                    |                                                                                                    |        |
|                                               |                                                                                                    |                                                                                                    |        |
|                                               |                                                                                                    | © 2010 Bankgirot                                                                                                    |        |
|                                               |                                                                                                    |                                                                                                    |        |
|                                               |                                                                                                    |                                                                                                    |        |
|                                               |                                                                                                    |                                                                                                    |        |
|                                               |                                                                                                    |                                                                                                    |        |

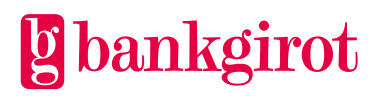

### 1.5 Eventuellt steg - Välj bankgironummer

Detta steg uppstår endast om du som betalningsmottagare har behörighet till flera bankgironummer. Om du inte har det kommer det bankgironummer du har behörighet till att visas.

Har du behörighet för 1-20 bankgironummer väljer du bankgironummer i en rullista. Har du behörighet till fler än 20 bankgironummer får du skriva in det bankgironummer du vill jobba med i sökfältet.

| C. State                                        |                                                                                                    |                           |                                                        |              |
|-------------------------------------------------|----------------------------------------------------------------------------------------------------|---------------------------|--------------------------------------------------------|--------------|
| (C) ( https://www.bgonline.se/Web/Templates/Web | elc 🔎 👻 🔒 Bankgirocentral 🖒 🗙 🛛 🥝 Autogiro Online för be                                                 | talni ×                   |                                                        | <b>↑ ★</b> ₽ |
| Arkiv Berlinera Visa Favoriter Verktur Hiäln    |                                                                                                    |                           |                                                        |              |
| ····· ·····                                     | <b>[]</b> bankgirot                                                                                      |                           | ANNA ANDERSSON<br>Heler: 5000   17 sep 2013   Legga ut |              |
|                                                 | Start                                                                                                    |                           | 3                                                      |              |
|                                                 | Bankgironr *<br>Valj 🔻 Sök                                                                               |                           | * Obligatoriska uppgifter                              |              |
|                                                 | Händelser<br>© Visa händelser för enstaka bankgironummer<br>© Visa händelser för samtliga bankgironummer |                           |                                                        |              |
|                                                 |                                                                                                    | Sok                       |                                                        |              |
|                                                 |                                                                                                    |                           |                                                        |              |
|                                                 |                                                                                                    |                           |                                                        |              |
|                                                 |                                                                                                    |                           |                                                        |              |
|                                                 |                                                                                                    |                           |                                                        |              |
|                                                 |                                                                                                    |                           |                                                        |              |
|                                                 |                                                                                                    |                           |                                                        |              |
|                                                 |                                                                                                    |                           |                                                        |              |
|                                                 |                                                                                                    |                           |                                                        |              |
|                                                 | © 2010 Bankgirot Version 1.22.3.0 RelatedActivityID: 41807ad8-bd2                                        | la-4de8-aaca-e0df1c8818f4 |                                                        |              |

### 1.6 Eventuellt steg - Byte av bankgironummer

Om du har behörighet till flera bankgironummer så kan du byta bankgironummer. Klicka på fliken Byt kund och välj ett nytt bankgironummer att arbeta med.

### 1.7 Att arbeta i Autogiro Online

För mer information om hur du arbetar i Autogiro Online se:

- Lathund för Autogiro Online för betalningsmottagare
- Lathund för Autogiro Online för betalningsmottagarens kundtjänst

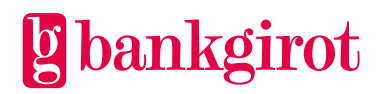